Новые электронные сервисы для сельскохозяйственного товаропроизводителя – получателя бюджетных средств

МЕТОДИЧЕСКИЕ МАТЕРИАЛЫ ДЛЯ РУКОВОДИТЕЛЕЙ И СПЕЦИАЛИСТОВ КФХ И СПОК

2025 Г.

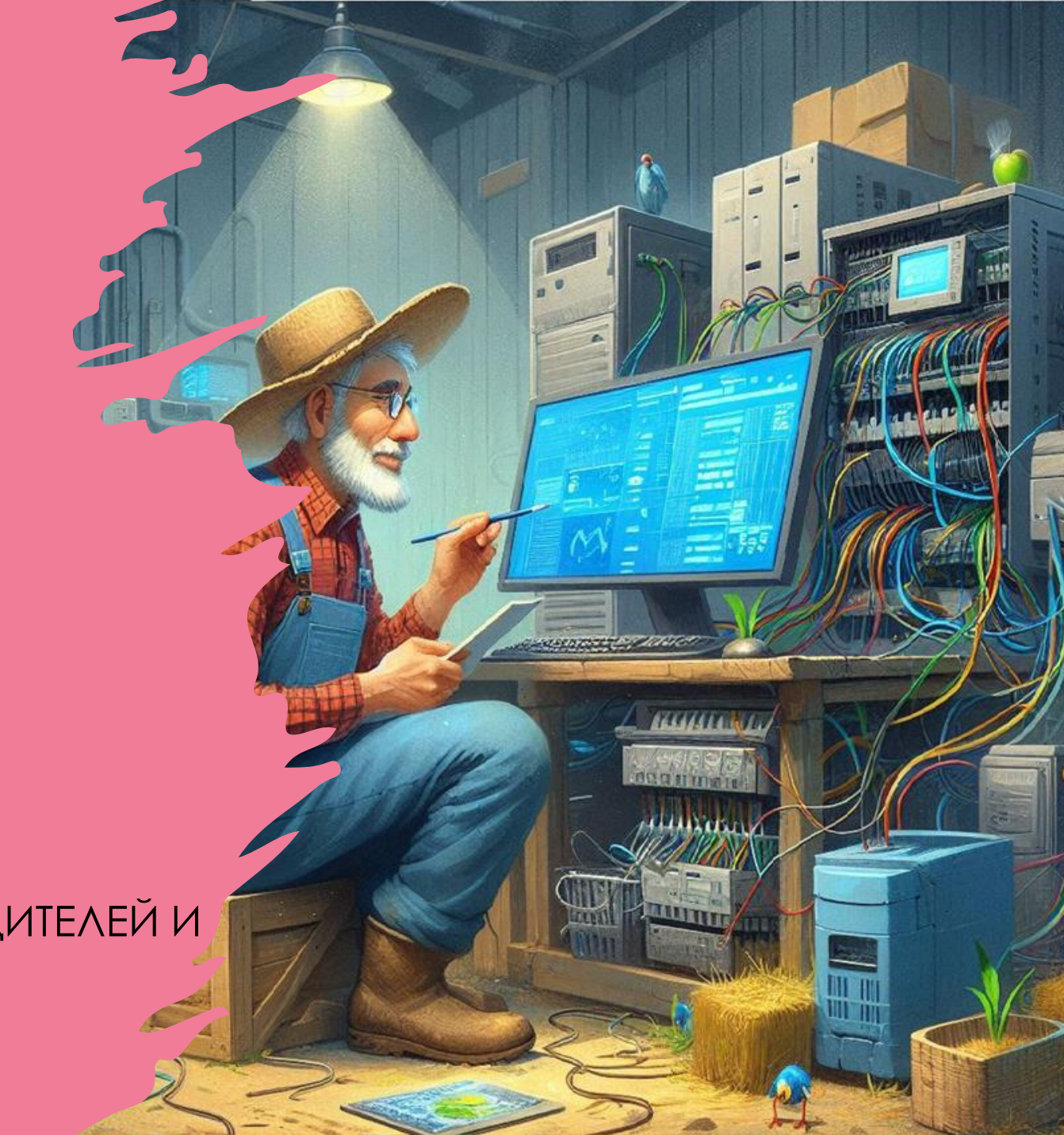

## Предметные области, необходимые КФХ –

#### получателю грантов

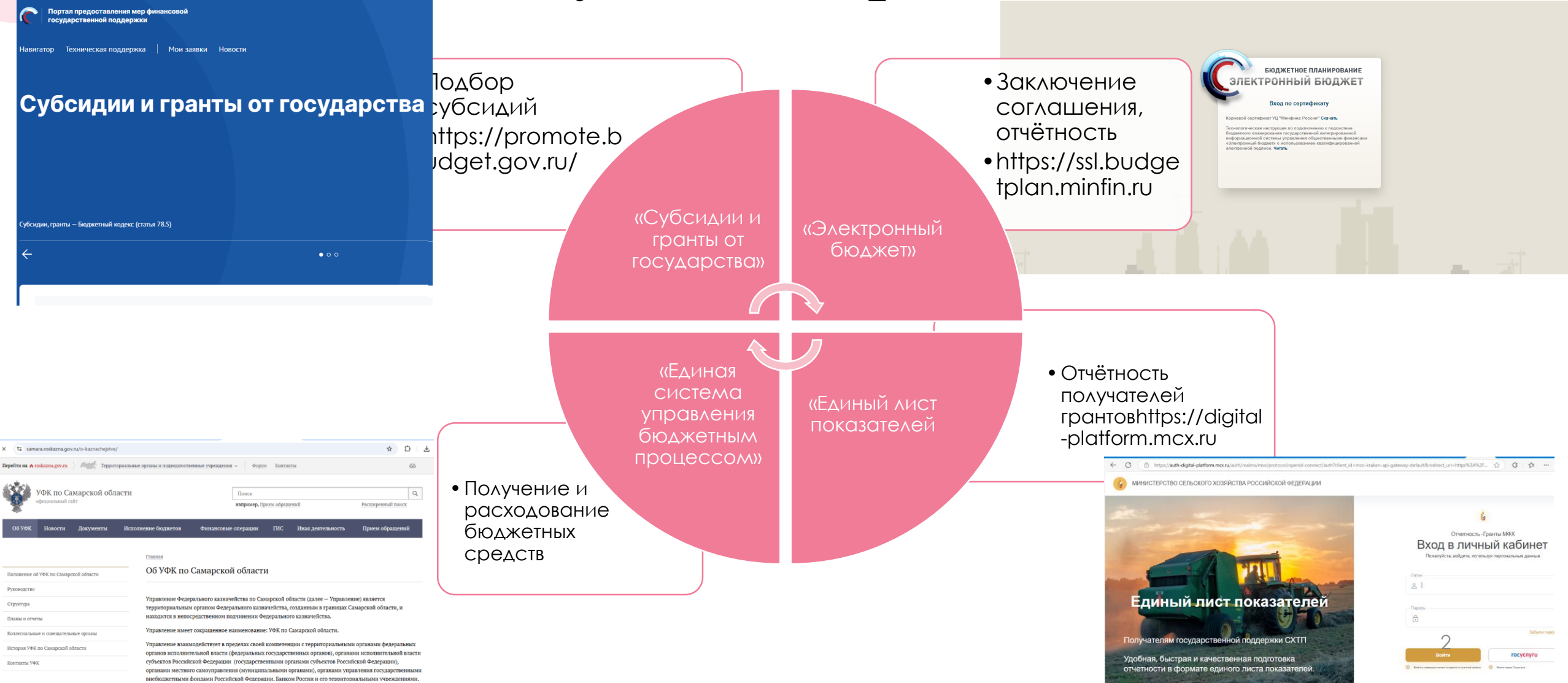

Подача заявки в электронном виде на бюджетную субсидию

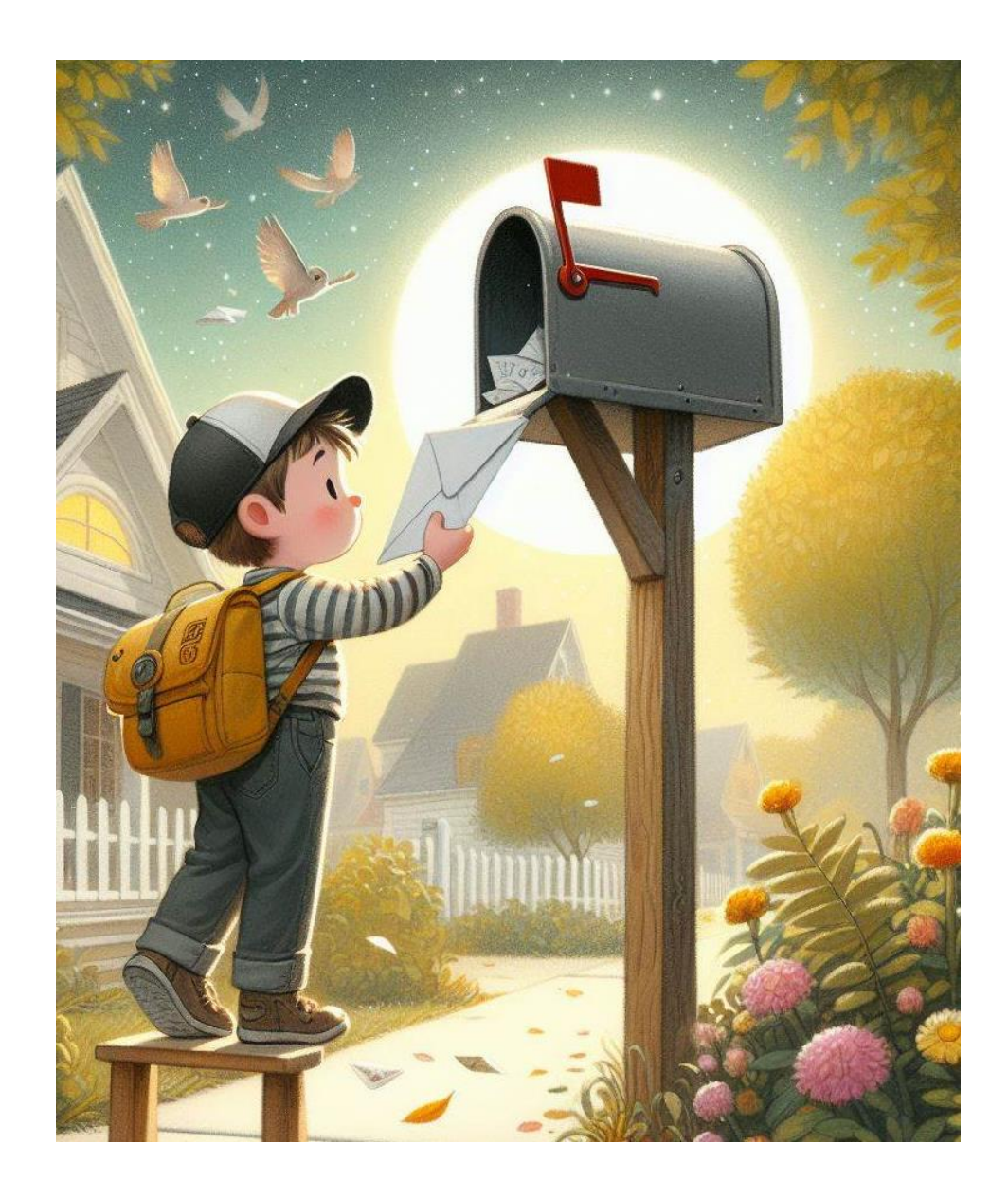

### Подготовительный этап – рабочее место

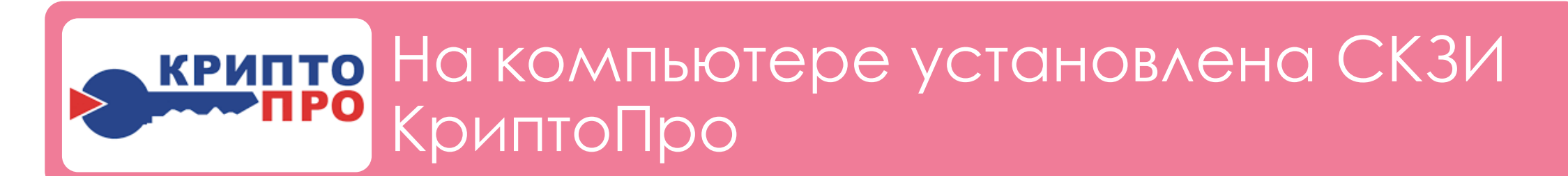

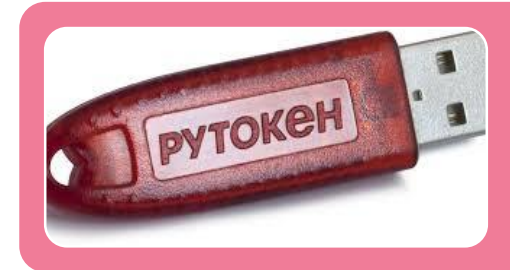

Приобретена электронная подпись, выпущенная ФНС на руководителя

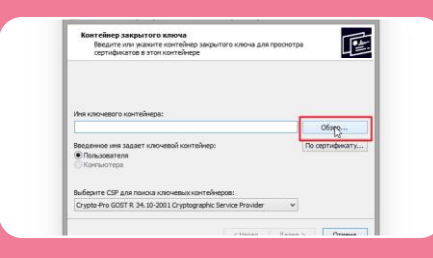

Сертификат ЭП установлен на компьютере

## Подготовительный этап – «Госуслуги»

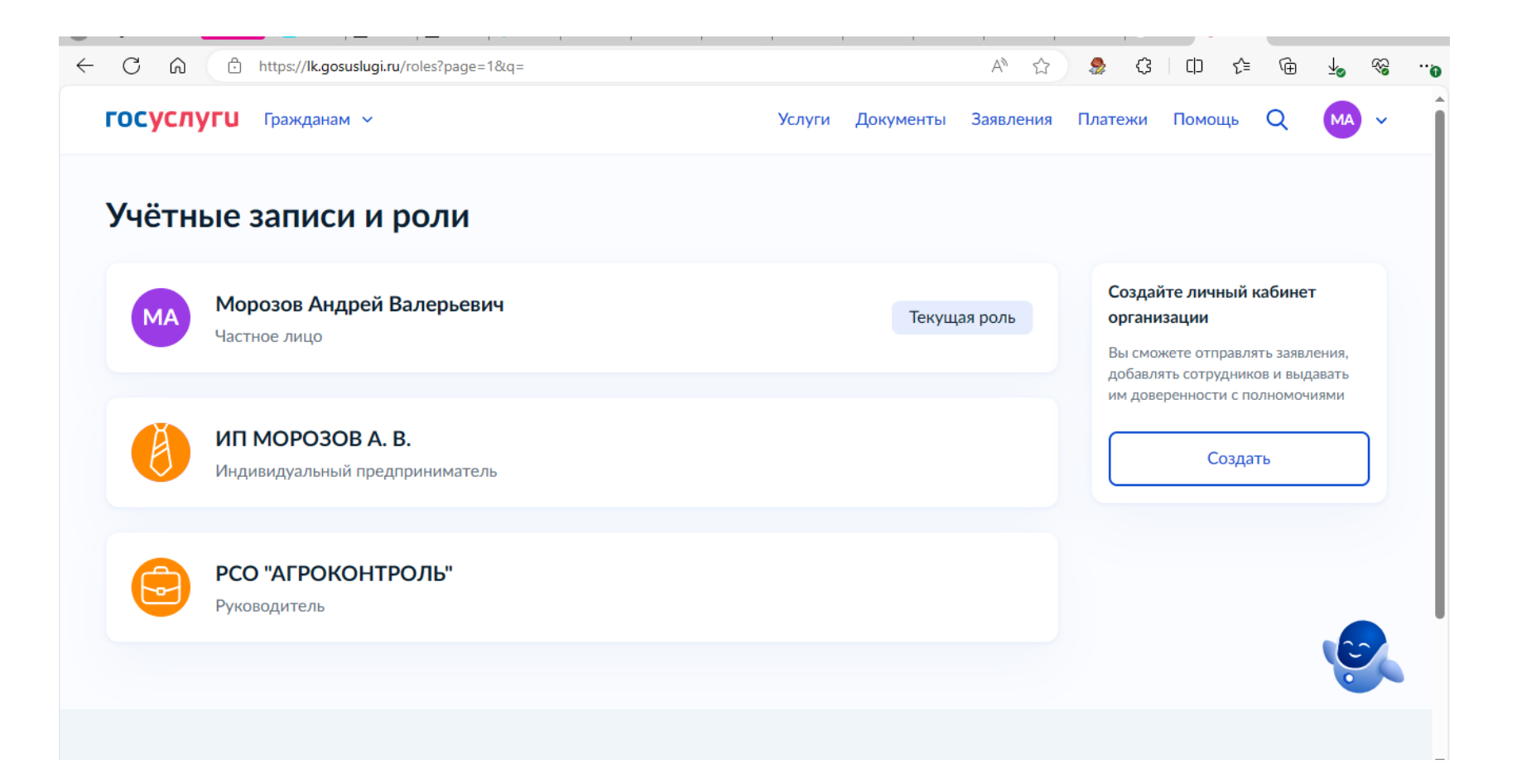

## Портал <u>https://promote.budget.gov.ru/</u> -

#### авторизация

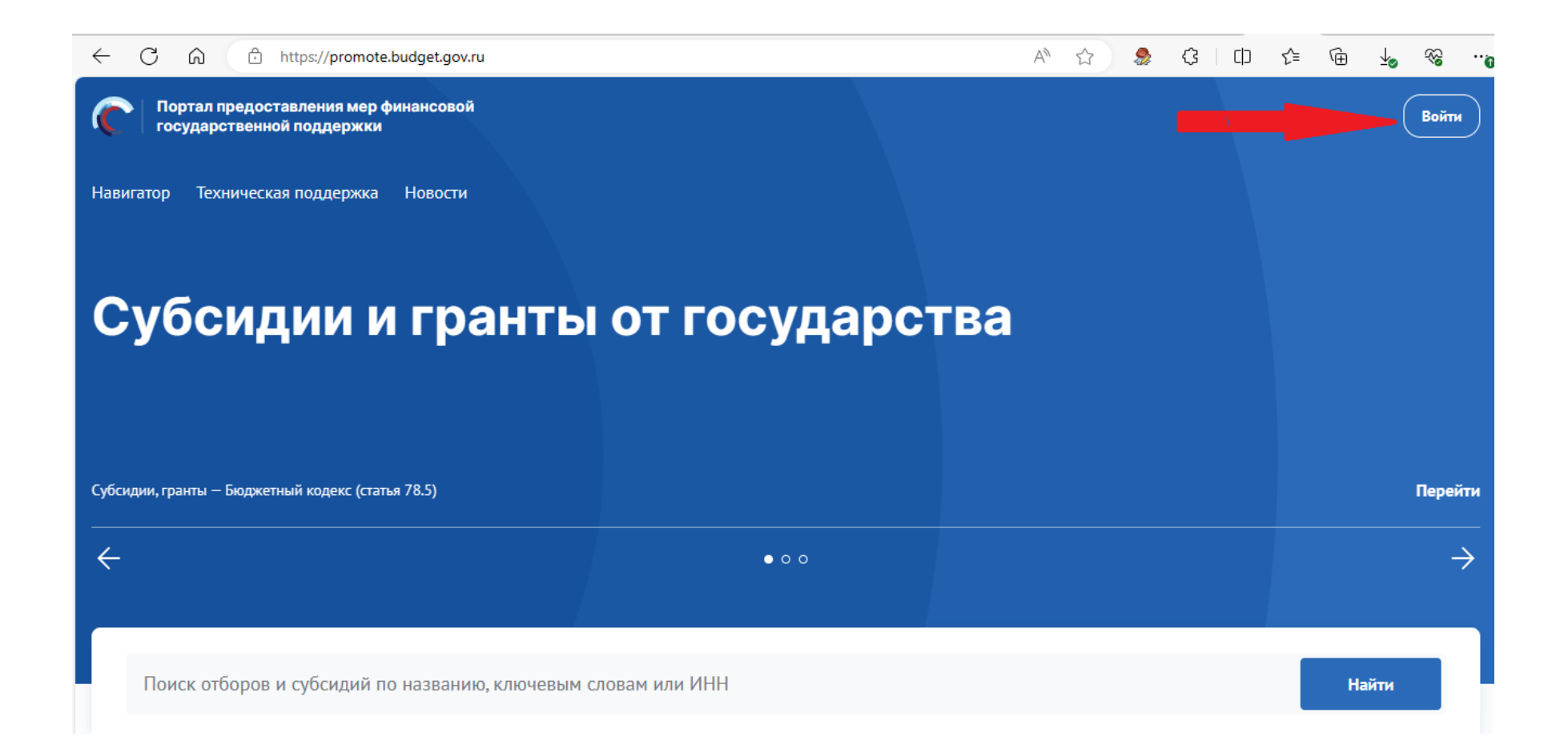

## Выбрать функцию «Участник»

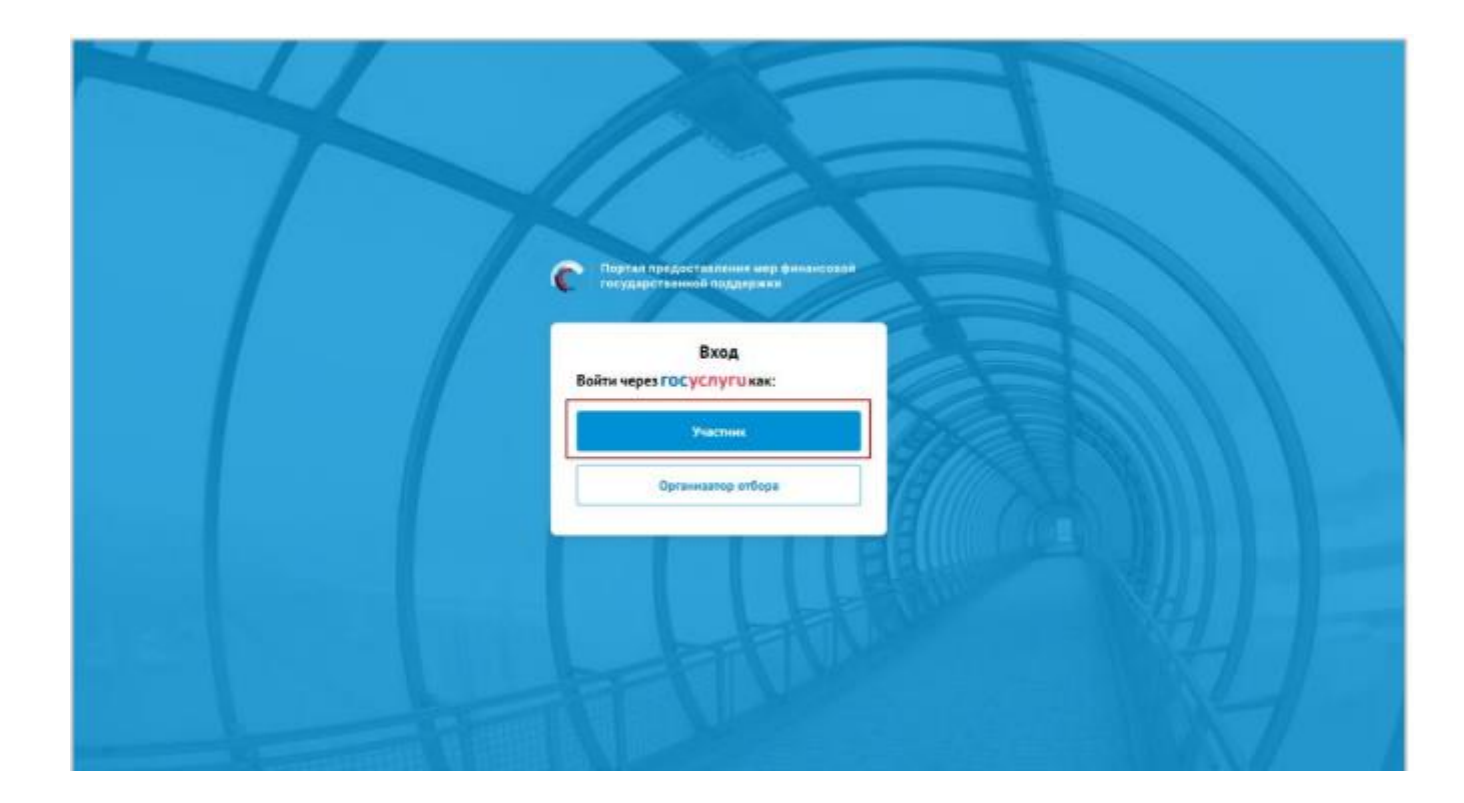

## Ввести логин и пароль, пройти дополнительную авторизацию (СМС), выбрать ЮЛ / ИП для входа

| 1 |                                                                                                    | 2                                                                                                    |
|---|----------------------------------------------------------------------------------------------------|----------------------------------------------------------------------------------------------------|
|   | ГОСУСЛУГИ Едини остала<br>идентификации и аулентификации                                                                             | ГОСУСЛУГЦ<br>Доступ к серансам<br>зекторного пранятельства                                                                                       |
|   | Вход<br>Тепефон, почта или СНИЛС<br>Тепефон, почта или СНИЛС<br>Пароль<br>Не запомичать логич и пароль<br>ВОЙТИ<br>Я не закао гароль | Войти как<br>(2) Частное лицо<br>Вагалова Анастасия Игоревна<br>Медияндуальный<br>прадприниматель Вагалова<br>Анастасия Игоревна<br>СОРИСТИИ КАК |
|   | Заропистрируйтесь для полного доступа к серансам<br>Ввод с помощно алектронекой подтиси                                              | Общество с ограниченной<br>ответственностью "Тест"<br>отчи восососососо                                                                          |

## При первичной авторизации однократно подписывается согласие на использование ПД

|                     | Согласие на обра                              | аботку персональны              | х данных 🛛 🗡        |
|---------------------|-----------------------------------------------|---------------------------------|---------------------|
| Я, ж. на Гана,      | · · · · · <b>· · · · · · · · · · · · · · </b> | ный по адресу (по месту жит     | ельства)            |
| Адрес регистрации * |                                               |                                 |                     |
| Введите текст       |                                               |                                 |                     |
| Паспорт РФ          |                                               |                                 |                     |
| Серия *             | Номер                                         | Дата выдачи *                   | Код подразделения * |
| 200                 | A.22                                          | 10.07.201 * [                   | ₩                   |
| Кем выдан 🍍         |                                               |                                 |                     |
| ОТДЕЛЕНИЕ ПО Р      | АЙОНУ / 2010 - СПО СТО                        | ССИИ ГГ. ТОКАХ САЛЬС О С        |                     |
|                     | 0 <b>#</b>                                    | USES 224042 OF 2707 2006 NR 152 |                     |

#### Подписание осуществляется без использования средств электронной подписи

В соответствии с требованиями статьи 9 Федерального закона от 27.07.2006 № 152-03 «О персональных данных» даю свое согласие Министерству финансов Российской Федерации, федеральным органам исполнительной власти – пользователям Портала предоставления мер финансовой государственной поддержки (далее – органы власти), а также иным лицам, привлекаемым органами власти в качестве экспертов и членов конкурсных комиссий, на автоматизированную, а также без использования средств автоматизации, обоработку моих персональных данных, включающих фамилию, имя, отчество, должность, сведения о месте работы и опыте работы, образовании, адрес электронной почты, паспортные данные, контактный (-е) телефон (-ы), страховой номер индивидуального лицевого счета в Пенсионном фонде России (СНИЛС), идентификационный номер налогоплательцика (ИНИ), данные о расчетных счетах, открытих в российских кредитных, усраниях, в целях соуществления действий по подключению и работе в государственной интегрированной информационный системе управления общественным финансами «Электронный бюджет». Предоставляю Министерству финансов Российской Федерации, органам власти, а также иным лицам, привлекаемым органами власти в качестве в экспертов и членов конкурсных конссий право осуществлять все обновление, изменение, использования, обезличивание, блокирование, уничтожение.

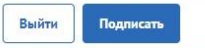

https://promote.budget.go

## Главная страница портала после авторизации

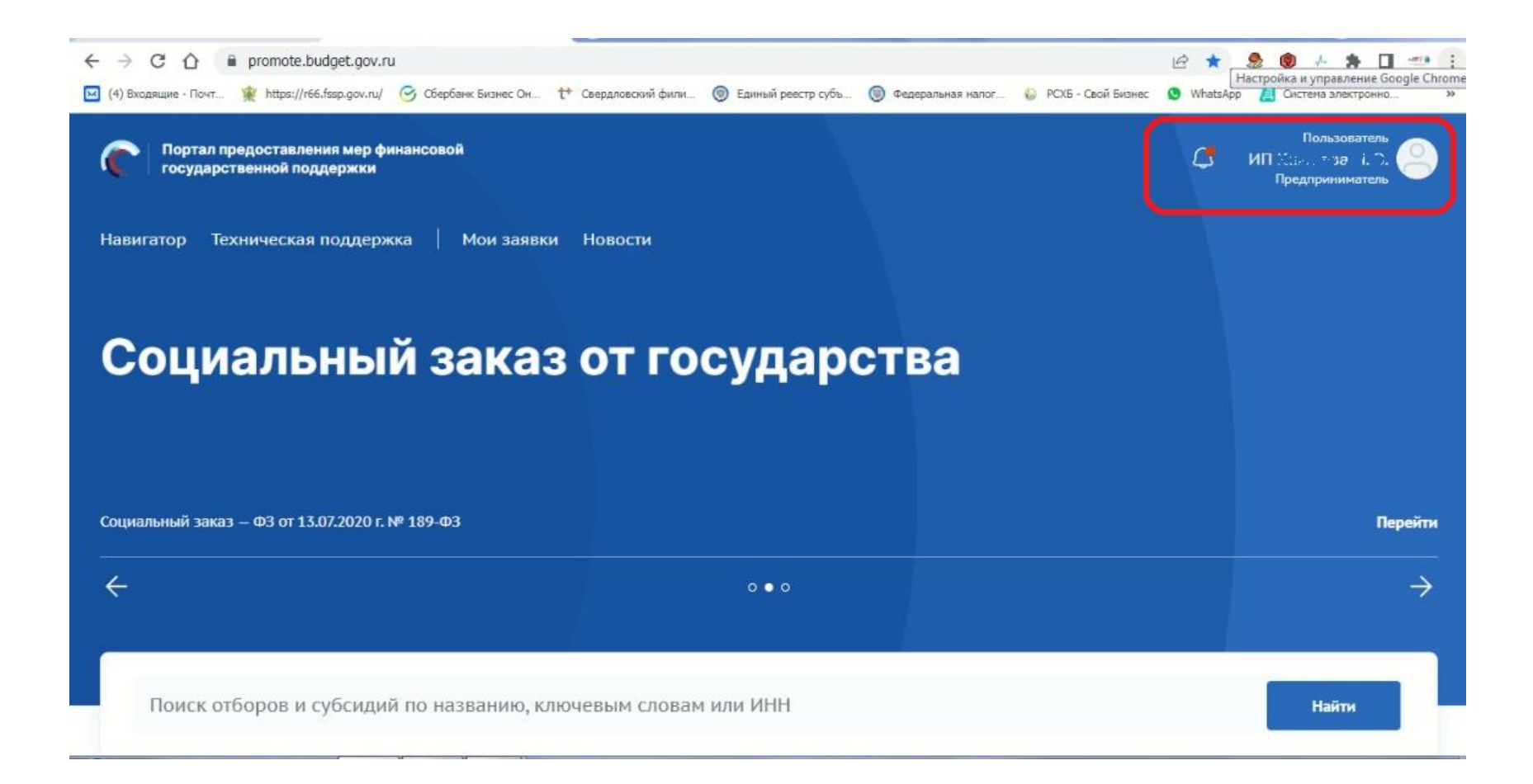

## В горизонтальном меню выбрать «Навигатор»

![](_page_10_Picture_1.jpeg)

## Выбрать «Все фильтры», произвести поиск по «Организатору отбора» или по «Географии»

| Как получить субсидию от госуда × +                                                                |                           |                                       |                            |                              |
|----------------------------------------------------------------------------------------------------|---------------------------|---------------------------------------|----------------------------|------------------------------|
| $\leftarrow$ $\rightarrow$ C $\triangle$ $\triangleq$ promote.budget.gov.ru/public/minfin/activity | /                         |                                       | e t                        | a 🧶 🌒 🧍 🗯 🖬 💷 🗄              |
| 🖂 (4) Входящие - Почт 🙀 https://r66.fssp.gov.ru/ 🎯 Сбербанк Бизнес Он                              | 🕂 Свердловский фили 🎯 Еді | иный реестр субъ 🎯 Федеральная налог. | 🤤 РСХБ - Свой Бизнес 🧕 Wha | tsApp 📙 Система электронно » |
| Все фильтры Очистить все                                                                           |                           |                                       |                            | ×                            |
| Отбор                                                                                              |                           |                                       |                            |                              |
| Год проведения отбора                                                                              | ~                         | <ul> <li>Активность отбора</li> </ul> |                            | ~                            |
| Организатор отбора 2                                                                               | Очистить                  |                                       |                            |                              |
|                                                                                                    | × Q                       |                                       |                            |                              |
| Министерство агропромышленного комплекса и г<br>ской области                                       | потребительского рынка    |                                       |                            |                              |
| Министерство агропромышленного комплекса и г<br>ской области                                       | тотребительского рынка    |                                       |                            |                              |
|                                                                                                    |                           |                                       |                            |                              |
| Отменить                                                                                           |                           |                                       | S Mes                      | ны поддержки подобраны X     |

# Убедиться в наличии искомой субсидии, перейти по ссылке «Подать заявку»

![](_page_12_Picture_1.jpeg)

### Заявка представляет собой совокупность вкладок (вкладки могут различаться для разных субсидий)

![](_page_13_Figure_1.jpeg)

## Подача заявки (при корректном заполнении кнопка «Подать заявку» станет активной)

| вка                                  | Подача заявки заполнено на 100% Проверить обязательные поля                                                                                                    | Подать заявку |
|--------------------------------------|----------------------------------------------------------------------------------------------------|---------------|
| О проекте<br>Заполнено на 100%       |                                                                                                    |               |
| Руководитель<br>проекта              | 📔 Печатная форма заявки.pdf                                                                                                    |               |
| Заполнено на 100%                    | Paйл xmLxml                                                                                                    |               |
| Команда проекта<br>Заполнено на 100% | Подпись.sig                                                                                                    |               |
| Заявитель<br>Заполнено на 100%       | Информация по результатам предварительных автоматических проверок:                                                                                                    |               |
| ілан<br>аполнено на 100%             | Ваша заявка отправлена                                                                                                    |               |
| юджет                                | Заявку подписывает                                                                                                    |               |
| ребования к                          | Лицо, имеющее право без доверенности действовать от имени участника отбора                                                                                                    | ~             |
| аполнено на 100%                     | Должность                                                                                                    |               |
| анные получателя<br>полнено на 100%  | Индивидуальный предприниматель                                                                                                    |               |
| одача заявки                         | The second second s |               |

## Просмотр статуса заявки в меню «Мои заявки»

![](_page_15_Picture_1.jpeg)

![](_page_15_Picture_2.jpeg)

## Меню «Мои заявки». Заявка после одобрения

| авигатор Техниче         | еская поддержка   Мои заявки                         | и Новости                                                            |                            |                                                                                                    |                           |
|--------------------------|------------------------------------------------------|----------------------------------------------------------------------|----------------------------|----------------------------------------------------------------------------------------------------|---------------------------|
| Сап цава Йогля №         | ⊴.∍евна                                              |                                                                      |                            |                                                                                                    |                           |
| Чой профиль              | Мои заявки                                           |                                                                      |                            |                                                                                                    |                           |
| 1ои заявки               | Субсидии Аккредитация                                | Услуги                                                               |                            |                                                                                                    |                           |
| 1ои соглашения           |                                                      |                                                                      |                            |                                                                                                    |                           |
| иоя отчетность           | Все конкурсы                                         | ✓ No                                                                 | иск по наименова           | анию проекта                                                                                                  | Q                         |
| втоматические<br>роверки |                                                      |                                                                      |                            |                                                                                                    |                           |
| 1ои диалоги              | 3 проекта                                            |                                                                      |                            | Сортировать по: 😑 По умол                                                                                     | тчанию 🗸                  |
|                          | Номер заявки                                         | Проект                                                               | Запрашиваемая<br>сумма (₽) | Отбор                                                                                                    | Статус                    |
|                          | № 2522010 9-RE011-2-0-360-<br>00002<br>от 11.0° 2024 | Поддержка приоритетных<br>направлений<br>Агропромышленного комплекса | 646 400,00 ₽               | Отбор получателей субсидии на<br>поддержку приоритетных направлений<br>агропромышленного комплекса по<br>напр | поддержан<br>а<br>● ● ● ⑦ |

Основы работы в системе «Электронный бюджет». Заключение соглашения

![](_page_17_Figure_1.jpeg)

![](_page_18_Picture_0.jpeg)

## Как стать участником системы «Электронный

бюджет»?

## Регистрация в системе «Электронный

### бюджет»

Case The replaced case and estimate the state of the state of the s

🔄 🖈 🛦 🗖 🧰

![](_page_19_Picture_4.jpeg)

заявка направляется НЕ на руководителя организации – для добавления полномочия «УТВЕРЖДЕНИЕ»).

### Примерная форма заявки на подключение к системе (представляется в региональный орган управления АПК)

| Полное наименование                                                                                                    | Сельскохозяйственный потребительский<br>перерабатывающий кооператив « »                     |
|----------------------------------------------------------------------------------------------------|---------------------------------------------------------------------------------------------|
| Сокращенное наименование                                                                                                    | CIIIICK « »                                                                                 |
| инн                                                                                                    |                                                                                             |
| кпп                                                                                                    |                                                                                             |
| Дата постановки организации на учет в налоговом органе                                                                                     |                                                                                             |
| ОГРН                                                                                                    |                                                                                             |
| Код по ОКОПФ:                                                                                                    | 20109                                                                                       |
| Наименование по ОКОПФ:                                                                                                    | Сельскохозяйственные потребительские<br>перерабатывающие кооперативы                        |
| Наименование субъекта Российской Федерации                                                                                                 |                                                                                             |
| Почтовый индекс                                                                                                    |                                                                                             |
| Тип и наименование населенного пункта                                                                                                    | 5                                                                                           |
| Код территории населенного пункта по ОКТМО                                                                                                 |                                                                                             |
| Тип и наименование элемента планировочной структуры                                                                                        | тип – район, наименование –                                                                 |
| Тип и наименование элемента улично-дорожной сети                                                                                           |                                                                                             |
| Тип и цифровое или буквенно-цифровое обозначение<br>объекта адресации                                                                      |                                                                                             |
| Наименование территориального органа Федерального казначейства, в котором после заключения соглашения (договора) будет открыт лицевой счет | соглашением предусмотрено перечисление средсти<br>на расчетный счет в кредитной организации |
| Номер лицевого счета в территориальном органе<br>Федерального казначейства                                                                 |                                                                                             |

ЗАЯВКА

| 9                                           |                                                     |                                                              | Банк                | овские счета                                  |                                                      |  |
|---------------------------------------------|-----------------------------------------------------|--------------------------------------------------------------|---------------------|-----------------------------------------------|------------------------------------------------------|--|
| Номер банковского сч                        | ета:                                                |                                                              |                     |                                               |                                                      |  |
| БИК банка:                                  |                                                     |                                                              |                     |                                               |                                                      |  |
| Наименование банка:                         |                                                     |                                                              |                     |                                               |                                                      |  |
| Корреспондентский с                         | чет:                                                |                                                              |                     |                                               |                                                      |  |
| I                                           | Інформация об уп                                    | олномоченном ли                                              | аце п               | олучателя субси                               | ідий                                                 |  |
| ФИО                                         |                                                     |                                                              |                     |                                               |                                                      |  |
| Наименование должн                          | ости                                                | I                                                            | Предо               | седатель                                      |                                                      |  |
| Действует на основании                      |                                                     |                                                              |                     | Устава                                        |                                                      |  |
| ИНН                                         |                                                     |                                                              |                     |                                               |                                                      |  |
| СНИЛС                                       |                                                     |                                                              |                     |                                               |                                                      |  |
| Контактный телефон                          |                                                     |                                                              |                     | доб. номер                                    | 54<br>54                                             |  |
| Адрес электронной по                        | чты                                                 |                                                              |                     |                                               |                                                      |  |
|                                             |                                                     | Полномочи                                                    | я                   |                                               |                                                      |  |
| Получе<br>предпринимател<br>других юридичес | ение субсидий ю<br>ями, физически<br>ких лиц или из | ридическими л<br>м лицам - прои<br>бюджета субъе<br>бюджета) | ТИЦА<br>ИЗВО<br>КТА | ами, индивиду<br>дителям това<br>Российской Ф | уальными<br>ров, работ, услуг (<br>Эсдерации (местно |  |
| Ввод данных                                 | Просмотр                                            | Согласовани                                                  | Ie                  | Утверждени                                    | ie                                                   |  |
| Добавить                                    | Добавить                                            | Добавить                                                     |                     | Добавить                                      |                                                      |  |

### Последовательность шагов по открытию доступа получателя бюджета к закрытой части портала

Передача в орган управления АПК документов (письмо, заявка в виде скана и в word)

Получение уведомления об открытии личного кабинета (на электронную почту)

Вход в личный кабинет по электронной подписи

| Написать письмо 🗸 🗸 | 🔶 🖞 Удалить 🕑 Вархив 💭 Впалку 🖓 Спам … 🔇 Ответитьвсем 🔄 💠 Перес.                                                                                                    | лать .              |
|---------------------|----------------------------------------------------------------------------------------------------|---------------------|
| ытры поиска         | 14 июня, 15:47                                                                                                    |                     |
| Непрочитанные       | * 🕞 Кому: вам,                                                                                                    |                     |
| С флагом            | pdf-doc-117923426.pdf                                                                                                    |                     |
| Свложениями         |                                                                                                    |                     |
| Сканы документов    | Market Construction of Construction       Market Construction       Market Construction       < |                     |
| Заказы              |                                                                                                    |                     |
| Финансы             | A galanti Vagana an an an an an an an an an an an an                                                                                                    |                     |
| Учётные записи      | 1 файл Скачать (214 КБ) Сохранить в Облако                                                                                                    |                     |
| Путешествия         | Сообщаем, что в полсистеме ГИИС "Электронный бюлжет" отражены свеления в соответстви.                                                                                                    | и с поданной заявки |
| Билеты              | -1/04028 для пользователя кова а овна (имя пользователя (логин):                                                                                                    | re nodannon aanone  |
| Госписьма           | ).                                                                                                    |                     |
| апки                | Дополнительные сведения указаны во вложении.                                                                                                    |                     |
| Входящие 1525       | С подробной информацией о работе с системой можно ознакомиться на официальном сайте !                                                                                                    | Минфина России в    |
| Отправленн 1024     | разделе «Информационные системы Минфина России»/«Программный комплекс "Бюджетное                                                                                                    | планирование"       |
|                     | 🕼 Ответить всем Ġ Ответить 💠 Переслать                                                                                                    | Отписаться          |
| ёвремя              |                                                                                                    |                     |
| Настройки           | Прочитать письмо                                                                                                    |                     |

## Уведомление о регистрации личного кабинета, страница 1

Уведомление о регистрации юридических лиц - получателей субсидий государственной интегрированной информационной системы управления общественными финансами "Электронный бюджет"

Орган, ответственный за формирование решения о регистрации:

Do

Министерство финансов Российской Федерации

| Информация о юридическом лице - по             | лучателе субсидий                                                                    |
|------------------------------------------------|--------------------------------------------------------------------------------------|
| Номер заявки                                   | ( -1/04028                                                                           |
| Тип получателя                                 | Юридическое лицо                                                                     |
| Полное наименование                            | Сельскохозяйственный потребительский перерабатывающий<br>обслуживающий кооператив "/ |
| Сокращенное наименование                       | СППОК ", "                                                                           |
| ИНН                                            | (                                                                                    |
| кпп                                            | 01001                                                                                |
| Дата поставновки на учет в налоговом<br>органе | 01.01.2012                                                                           |
| ОГРН                                           |                                                                                      |
| Ианианованна събласта Волонийской              |                                                                                      |

## Уведомление о регистрации личного кабинета, страница 2

|                                               |                                               | Полно                                                | омочия                                              |                                                  |                                      |
|-----------------------------------------------|-----------------------------------------------|------------------------------------------------------|-----------------------------------------------------|--------------------------------------------------|--------------------------------------|
| Получение суб<br>физическим ли<br>ил          | бсидий юриді<br>іцам - произв<br>и из бюджета | ическими лицам<br>юдителям товар<br>а субъекта Росси | и, индивидуал<br>оов, работ, услу<br>ийской Федерац | ьными предпр<br>г от других юр<br>ции (Получател | инимателями,<br>идических лиц<br>1ь) |
| Ввод данных                                   | Просмотр                                      | Согласование                                         | Утверждение                                         | Подписание                                       | Координатор                          |
| Добавить                                      | Добавить                                      | Добавить                                             | Добавить                                            |                                                  |                                      |
| Ответственный<br>исполнитель:                 | 34                                            |                                                      |                                                     | і Алжасси Гладалі                                | npåstin -                            |
|                                               |                                               | (подпись)                                            | (pa                                                 | асшифровка подп                                  | иси)                                 |
| Руководитель<br>организации<br>/Уполномочение | oe                                            |                                                      | 6                                                   |                                                  | n                                    |

## Работа в закрытой части Портала ГИИС «Электронный бюджет»

ssl.budgetplan.minfin.ru

![](_page_25_Picture_2.jpeg)

технологическая инструкция по подключению к подсистеме бюджетного планирования государственной интегрированной информационной системы управления общественными финансами «Электронный бюджет» с использованием квалифицированной злектронной подписи. Читать

![](_page_26_Picture_0.jpeg)

## Заполнение профиля пользователя

|                                                                                                    | - 🔒 🖒 Поиск                                                                                                    | P · 公 公 ② ③                                                                                                    |
|----------------------------------------------------------------------------------------------------|----------------------------------------------------------------------------------------------------|----------------------------------------------------------------------------------------------------|
|                                                                                                    |                                                                                                    |                                                                                                    |
| Электронный бюджет                                                                                                   |                                                                                                    |                                                                                                    |
| С <sup>24,7</sup> Техническая поддержка<br>8 800 350-02-18<br>При обращении будьте готовы назвать СНИЛС<br>Профиль х | ельскохозяйственный потребительский перерабатывающий<br>бытовой кооператив "Состорование"                                                                                                    | СНИЛС<br>СНИЛС<br>С БОО<br>С БОО<br>С |
|                                                                                                    |                                                                                                    |                                                                                                    |
| Данные учетной записи                                                                                                |                                                                                                    | 9                                                                                                    |
|                                                                                                    |                                                                                                    |                                                                                                    |
|                                                                                                    |                                                                                                    |                                                                                                    |
|                                                                                                    |                                                                                                    |                                                                                                    |
| кий перерабатывающий сбытовой кооператив "പ                                                                          |                                                                                                    |                                                                                                    |
|                                                                                                    |                                                                                                    |                                                                                                    |
|                                                                                                    |                                                                                                    |                                                                                                    |
|                                                                                                    |                                                                                                    |                                                                                                    |
|                                                                                                    |                                                                                                    |                                                                                                    |
|                                                                                                    |                                                                                                    |                                                                                                    |
|                                                                                                    |                                                                                                    |                                                                                                    |
|                                                                                                    |                                                                                                    |                                                                                                    |
|                                                                                                    |                                                                                                    |                                                                                                    |
|                                                                                                    |                                                                                                    |                                                                                                    |
| Полномочия                                                                                                    |                                                                                                    | Ģ                                                                                                    |
| мочия                                                                                                    | Полномочи                                                                                                    | ie 📃                                                                                                    |
| ицам - производителям товаров, работ, услуг от других юридически                                                     | х лиц или из бюдж Ввод данных                                                                                                    | 9                                                                                                    |
| ицам - производителям товаров, работ, услуг от других юридически                                                     | х лиц или из бюдж Просмотр                                                                                                    | Q .                                                                                                    |
|                                                                                                    | Электронный бюджет<br>Техническая поддержка<br>8 800 350-02-18<br>При обращении будьте готовы назвать СНИЛС<br>Профиль<br>Анные учетной записи<br>Анные учетной записи<br>Кий перерабатывающий сбытовой кооператив "<br>Кий перерабатывающий сбытовой кооператив "<br>Кий переизаецие стали стали стали стали терерабатывающий стали терерабатывающий стали терерабатывающий стали терерабатыв терерабатывающий терерабатывающий терерабатыв терерабатывающий терерабатывающий терерабатыв терерабатывающий терерабатывающий терерабатыв терерабатывающий терерабатывающий терерабатывающий терерабатывающий терерабатывающий терерабатывающий терерабатывающий терераб |                                                                                                    |

## Выбор конкретного соглашения для подписания

| ( <b>N</b> ) | S OSHOWITH | Рестр • | Согласование • | Печаты • ЭПодпи | си документа                   |                            |                                    |                                                          |                                                                 |           |      | 🔐 Cripaeq- | сакриуть<br>ная информаци |
|--------------|------------|---------|----------------|-----------------|--------------------------------|----------------------------|------------------------------------|----------------------------------------------------------|-----------------------------------------------------------------|-----------|------|------------|---------------------------|
| Australi     | Получатель | Агент   | Предоставитель | Статус          | Статус резолюции<br>Получателя | Статус реаслюции<br>Алента | Статус резолюции<br>Предоставителя | ФИО<br>согласующего/утверждающи<br>на стороне Получателя | ФИО<br>согларующего/утверждающя<br>на стороне<br>Предоставителя | Howep     | Дата | Дата       | Dovwent-och               |
|              |            |         |                | *               | *                              | *                          | ~                                  |                                                          |                                                                 | a seconda | ß    | 3          |                           |
|              |            | U       | Θ              | Утверждено      |                                |                            |                                    |                                                          | Музалёв Иван Иванович                                           |           |      |            |                           |
|              |            |         |                |                 |                                |                            |                                    |                                                          |                                                                 |           |      |            |                           |
|              | -          |         |                | _               |                                |                            |                                    |                                                          |                                                                 |           |      | _          |                           |
|              |            |         |                |                 |                                |                            |                                    |                                                          |                                                                 |           |      |            |                           |
|              |            |         |                |                 |                                |                            |                                    |                                                          |                                                                 |           |      |            |                           |

# Так выглядит Соглашение после подписания органом управления АПК

| <del>(</del> )         | https://ssl.budget; | plan. <b>minfin.ru</b> /bp/#A | AcAgreementLegalEn       | tity                           |                            |                                    |                                                         | - 🗎 C                                                          | Поиск                          |                  |                    | ۰. م                    | n 🕁 🐵 😊          |
|------------------------|---------------------|-------------------------------|--------------------------|--------------------------------|----------------------------|------------------------------------|---------------------------------------------------------|----------------------------------------------------------------|--------------------------------|------------------|--------------------|-------------------------|------------------|
| MSN Poccus             | Новости, фото, .    | . 🧭 ssl.budgetpla             | n.minfin.ru 🛛 🕹          | 2                              |                            |                                    |                                                         |                                                                |                                |                  |                    |                         |                  |
| ☆ 🛔 АльфабАн           | нк 🨡 Вход в инте    | ернет-банк 💧 Лич              | ный кабинет РСХБ         | Россельхозбанк                 | С Электронный бю,          | джет                               |                                                         |                                                                |                                |                  |                    |                         |                  |
| Бюджетное планирование |                     |                               |                          |                                | C** Tex<br>8 800           | ническая<br>350-02-18              | 4                                                       | а                                                              |                                | CH               | илс                | <b>ај</b> Выйти         |                  |
| 6.3                    | JEKIPO              | ный ью                        | ДЖЕТ                     | 10                             | При обр:                   | ащении будьте гот                  | совы назвать СНИЛС сб                                   | пьскохозяйственный пот<br>ытовой кооператив "                  | гребительский перерабатывающий |                  |                    | 19 июня 2020<br>Патница | 12 38            |
| Меню 🔻                 | Главная             | Реестр                        | соглашений К             | ол,ип,фл ×                     | Профиль                    | k                                  | ×                                                       |                                                                |                                |                  |                    |                         | Свернуть         |
| 🕵 Обновить 📲           | Реестр • 🚺 С        | огласование • 🔒               | Печать • 🖃 Порти         | ice (polyeevin)                |                            |                                    |                                                         |                                                                |                                |                  |                    | 😡 Cripae                | очная информация |
| Попучатель             | Агент               | Предоставитель                | Статус<br>Предоставителя | Статус резолюции<br>Получателя | Статус резолюции<br>Агента | Статус резолюции<br>Предоставителя | ФИО<br>согласующего/утверждаюш<br>на стороне Попучателя | ФИО<br>согласующего/утверждающ<br>на стороне<br>Предоставителя | и<br>Номер                     | Дата<br>создания | Дата<br>заключения | Документ-основание      | Тип докуме       |
|                        |                     |                               | ~                        | ~                              | ~                          | ×                                  |                                                         |                                                                |                                | 3                | 3                  |                         |                  |
|                        |                     |                               | Подписано согла          | Утверждено                     |                            | Утверждено                         | 1                                                       | 1                                                              | 509                            | 30.03.2020       | 31.03.2020         | 12                      | Соглашени        |

Соглашение можно (и нужно) скачать в виде файла, сохранить на жёстком диске компьютера, распечатать на бумажном носителе

![](_page_29_Picture_3.jpeg)

Отчётность в системе «Электронный бюджет» в связи с получением государственной поддержки

![](_page_30_Picture_1.jpeg)

## Нормативные требования федерального уровня

| Предмет отчёта                                                                                                    | Источник возникновения обязанности                                                                                                    |
|----------------------------------------------------------------------------------------------------|----------------------------------------------------------------------------------------------------|
| Отчётность СПоК, получившего в неделимый фонд<br>взнос получателя гранта «Агростартап»                                     | Подпункт е) пункта 6 Приложения № 6 к Госпрограмме<br>(форма устанавливается региональным органом АПК)                                     |
| Отчёт о финансово-экономическом состоянии<br>получателей субсидий СПоК                                                     | Подпункт в) пункта 26 Приложения 6 к Госпрограмме,<br>форма установлена<br>Приложением 6 к Приказу Минсельхоза РФ№ 730 от<br>14.09.2023 г. |
| Отчётность об эффективности использования<br>средств получателями грантов на развитие<br>материально-технической базы СПоК | Пункт 20 Приложения № 8 к Госпрограмме:<br>Приказ Министерства сельского хозяйства РФ от 31<br>марта 2022 г. № 187                         |
| Отчётность КФХ - получателя гранта «Агростартап»                                                                           | Форма установлена Приложением № 6 к Приказу<br>Министерства сельского хозяйства РФ от 14 сентября<br>2023 г. № 730.                        |
| Отчётность КФХ - получателя гранта «Семейная<br>ферма»                                                                     | Форма установлена Приложением к Приказу<br>Министерства сельского хозяйства РФ от 31 марта 2022<br>г. N 187                                |
| Отчётность о получении ЛПХ – плательщиками<br>ЕНПД субсидий в соответствии с Приложениями<br>№№ 8 и 12.1                   | Приказ Министерства сельского хозяйства РФ от<br>20.03.2023 г. № 261                                                                       |

## Примерный перечень отчётов, предоставляемых в связи с получением гранта на развитие материальной базы СПоК

- отчет об осуществлении расходов, источником финансового обеспечения которых является грант,
- отчет о достижении значения результата предоставления гранта и значения показателя результативности,
- дополнительная отчётность по усмотрению регионального органа управления АПК (устанавливается Соглашением о предоставлении гранта)

#### Отчётность получателей гранта «Агростартап»

#### Федеральные нормы

Приказ Министерства сельского хозяйства РФ от 14 сентября 2023 г. № 730:

 Приложение № 6 «Отчёт о финансовоэкономическом состоянии получателей средств из бюджета субъекта Российской Федерации, которым предоставлена субсидия на создание системы поддержки фермеров и развитие сельской кооперации»

#### Нормы региона

#### Соглашение:

| Прил.            | Отчёт                                                                                                    | Периодичность   | Форма<br>подачи          |
|------------------|----------------------------------------------------------------------------------------------------|-----------------|--------------------------|
| 4                | Об осуществлении<br>расходов, источником<br>финансового обеспечения<br>которых является Субсидия                       | Ежеквартально   | Бумажн. / ЭБ             |
|                  | Отчёт о реализации плана<br>мероприятий по<br>достижению результатов<br>предоставления субсидии<br>(контрольных точек) | Ежеквартально   | ЭБ                       |
| 3                | О достижении результатов<br>предоставления гранта                                                                      | ежеквартально   | Бумажн. / ЭБ             |
| Приказ<br>МСХ РФ | «Ведомственная отчётность»                                                                                             | 1 раз в полгода | В<br>электронном<br>виде |

### Отчётность получателей гранта «Семейная ферма»

#### Федеральные нормы

Приказ Министерства сельского хозяйства РФ от 31 марта 2022 г. № 187:

 Приложение «об эффективности использования средств грантовой поддержки»

#### Нормы региона

#### Соглашение:

| Отчёт                                                                                                    | Периодичность,<br>форма подачи  |
|----------------------------------------------------------------------------------------------------|---------------------------------|
| Экономические показатели<br>деятельности получателей гранта<br>на развитие семейных ферм                                         | В соответствии с<br>Соглашением |
| Трудовые ресурсы<br>сельскохозяйственных<br>товаропроизводителей,<br>получивших грант                                            | В соответствии с<br>Соглашением |
| Сведения о расходах средств<br>гранта, полученных КФХ и ИП,<br>реализующими проекты на<br>создание и (или) развитие<br>хозяйства | В соответствии с<br>Соглашением |
| «Ведомственная отчётность» в<br>соответствии с приказом MCX РФ                                                                   | 1 раз в полгода                 |

## Заполнение отчётов производится на платформе ssl.budgetplan.minfin.ru

![](_page_35_Picture_1.jpeg)

Работа сельскохозяйственного товаропроизводителя с казначейским счётом

![](_page_36_Picture_1.jpeg)

## Работа на портале Федерального казначейства включает в себя блоки

![](_page_37_Picture_1.jpeg)

Открытие лицевого счёта субъекта, не являющегося участником бюджетного процесса

| $\bigcirc$                                        | <ul> <li></li> </ul> |
|---------------------------------------------------|----------------------|
| зление ЭП                                         |                      |
| адок (ГосУслуги, ФНС, ГИС ЖКХ,<br>г. ЕСИА и т.д.) |                      |
| ии онлайн-кассы, маркировки<br>га                 |                      |
|                                                   |                      |
|                                                   |                      |

<Выпуск электронной подписи в Удостоверяющем центре ФК>

![](_page_37_Picture_5.jpeg)

#### 🖻 Работа в системе

- Загрузка сведений о целевых субсидиях
- Формирование и отправка платёжных поручений

### Заявление на открытие счёта и сопутствующие документы направляются в Федеральное Казначейство на бумажном носителе

![](_page_38_Figure_1.jpeg)

Один из ресурсов для скачивания образцов документов: <u>https://chuvashia.roskazna.gov.ru/dokumenty/kaznacheyskoe-soprovozhdenie/varianty-</u> <u>vzaimodeystviya-s-ufk-.php</u>?

## Получение сертификата ЭП в Удостоверяющем центре Федерального казначейства

![](_page_39_Figure_1.jpeg)

Пример ресурса по выпуску электронной подписи:

https://www.roskazna.gov.ru/gis/udostoveryayushhij-centr/onlayn-servis-podachi-dokumentov-dlya-polucheniya-sertifikatov-uts/

## Вход на портал Федерального Казначейства

В зависимости от категории участника процесса (ЮЛ или ИП) возможно:

- Применение подписи, выпущенной ФК или ФНС,
- Работа во вкладке браузера или через предустановленную программу,
- Вход по паролю (для первого входа логин и пароль предоставляются ГУ ФК с открытием лицевого счёта) или по сертификату,
- Различные адреса для входа: <u>https://ufk15.sufd.budget.gov.ru/</u>

![](_page_40_Picture_6.jpeg)

Если первичный вход осуществлён по паролю, то сперва нужно зарегистрировать сертификат электронной подписи (для дальнейшего использования этой ЭП)

| 😐 Как составить и 🗧 🙆 🌛 | Реви | 3404 | ный  | cox  | 0    | Обнов   | ите Go  | ogle  | R K   | орлора | i supi | исп    | Ð    | диное о  | юю | (T) h | ttps:/ | /lk-et. | astral | 87   |
|-------------------------|------|------|------|------|------|---------|---------|-------|-------|--------|--------|--------|------|----------|----|-------|--------|---------|--------|------|
| нси                     |      |      |      |      |      |         |         |       |       |        |        |        |      |          |    |       |        |         |        |      |
| Поиск                   | Ce   | рти¢ | рика | ты с | дины | x yue   | тны     | 923   | <     |        |        |        |      |          |    |       |        |         |        |      |
| Carana constant         |      |      |      | ٣    | 0    | Доба    | авить с | ертис | мкат  |        | •      | 2      | •    | ×c.      | вы | брать | в кач  | честве  | 00408  | HOR  |
| - Sattavin oopaoonici   | 0    | V    |      | Ø    | +    | $\odot$ |         | ~     | 0     | 04     | 4      | 1/1:   | 1    | P 00     |    | Δ.    | ÷.     | 88      | ±Β     | X    |
| > 3 Администрирование   | dia  | Ô    | 0    | 9    |      | Cocre   | ояние   |       | •     |        |        |        |      | Сотрудн  | ик |       |        |         |        |      |
| ሱ Стартовая страница    | фил  | A    |      |      | Дейс | твует   |         |       | [5303 | andvko | vmt] ( | - Отоб | браж | ается ФІ |    | зпаде | пьца   | серті   | ификат | ra ( |
| > 💿 Электронный архив   |      |      |      |      |      |         |         | [     | Дейст | eyer   |        |        |      |          |    |       |        |         |        |      |
| > 🏹 Настройки           |      |      |      |      |      |         |         |       |       |        |        |        |      |          |    |       |        |         |        |      |
|                         |      |      |      |      |      |         |         |       |       |        |        |        |      |          |    |       |        |         |        |      |
|                         |      |      |      |      |      |         |         |       |       |        |        |        |      |          |    |       |        |         |        |      |
|                         |      |      |      |      |      |         |         |       |       |        |        |        |      |          |    |       |        |         |        |      |
|                         |      |      |      |      |      |         |         |       |       |        |        |        |      |          |    |       |        |         |        |      |

## «Исполнение бюджета» – набор функций (вкладка «Исполнение бюджета»)

| ← ⑨ ♂ 🔒 bud                     | .mf55.ru                                                                                                    | Исполнение бюджета                                                                         | 🔳 :   🎭 💟 🔲 🛱                                                                                                    | 7                  |
|---------------------------------|----------------------------------------------------------------------------------------------------|--------------------------------------------------------------------------------------------|----------------------------------------------------------------------------------------------------|--------------------|
| \varTheta Как составить и 🦲 🐠 🤳 | Ревизионный сок 💿 Обновите Google 🛛 🖪 Корпорация МСП 🔋 Единое окно 🕥                                                           | https://lk-et.astral 🔹 Астрал-ЭТ 🌓 https://lk-et.astral 🔣 Конвертирование 🚧 Стань па       | артнером 👳 Автоматизирован 📀 Новости 🏢 Органы » Другие закладки                                                                                                    | ~                  |
| = П ИСПОЛІ                      | НЕНИЕ БЮДЖЕТА<br>ионно-аналитическая система                                                                                   |                                                                                            | වී ශී පී.බංගලංශය වාස ව<br>[100] Областной бюджет 202                                                                                                    | , <u>1</u><br>14 > |
| Поиск                           | Стартовая страница 💛 🗙                                                                                                    |                                                                                            | Q @                                                                                                    | ≥ ∽                |
| 👔 Стартовая страница            |                                                                                                    |                                                                                            |                                                                                                    |                    |
| 🗐 Отчеты                        | Недавно открытые формы                                                                                                    | : Новые задачи (Все задачи)                                                                | Последние новости (Архив новостей)                                                                                                    | :                  |
| > 📃 Администратор спрає         | <ul> <li>Сведения о целевых субсидиях (казначейское сопровождение)</li> <li>Выплаты по п/п</li> </ul>                          | Рассмотреть принятие сведений об обязательствах (коллективных:<br>234)                     | 28.08.2024:<br>Добавление нового логического контроля на интерфейс "Выплаты по п/п"                                                                                                    |                    |
| ><br>Бюджетные данные<br>в      | <ul> <li>Поступления по п/п</li> </ul>                                                                                         | Подписать. Уведомления исполнительных листов (Подписать уведомление) (<br>коллективных: 1) | 27.08.2024:                                                                                                    | 1                  |
|                                 | <ul> <li>Остатки на начало года</li> </ul>                                                                                     | О Подписать. Документы электронного архива () ( коллективных: 1 )                          | в связи с прекращением деиствия приказа министерства финансов<br>Российской Федерации от 29.09.21 № 138н ОБНОВЛЕНА инструкция по<br>загрузке в ГИС ЕСУБП информации в соответствии с новым приказом | I                  |
| > 🕞 Обмен электронными          |                                                                                                    |                                                                                            | Министерства финансов Российской Федерации от 27.04.24 №53н                                                                                                    | ĉ                  |
| > 💽 Электронный архив           |                                                                                                    |                                                                                            | <ul> <li>23.08.2024:</li> <li>О необходимости использования машиночитаемых доверенностей в ЕИС<br/>Закупки</li> </ul>                                                                               |                    |
| > <u>]</u> Настройки            |                                                                                                    | N                                                                                          | C 28.03.2024:                                                                                                    |                    |
| › ১ৣ, Администрирование         | •                                                                                                    | La"                                                                                        | Порядок уточнения расходов по отлаченным воудо (соновлено 20.05.2024)<br>П 19.01.2024:                                                                                                    |                    |
|                                 | Информационные материалы                                                                                                    | : Оповещения об обновлениях :                                                              | Мои формы                                                                                                    | :                  |
|                                 | 27.08.2024:                                                                                                    | 🕒 03.09.2024: Установлено обновление 2024.02.02                                            |                                                                                                    |                    |
|                                 | Российской Федерации от 29.09.21 № 138н ОБНОВЛЕНА инструкция по                                                                | 29.06.2024: Установлено обновление 2024.02.01                                              |                                                                                                    |                    |
|                                 | загрузке в ГИС ЕСУБП информации в соответствии с новым приказом<br>Министерства финансов Российской Федерации от 27.04.24 №53н | 29.06.2024: Установлено обновление 2024.01.04                                              |                                                                                                    |                    |
|                                 |                                                                                                    | 08.03.2024: Установлено обновление 2024.01.03                                              |                                                                                                    |                    |
|                                 | 28.03.2024:<br>Порядок уточнения расходов по оплаченным 50/ЛО (обновлено 28.03.2024)                                           | 🕒 08.03.2024: Установлено обновление 2024.01.02                                            |                                                                                                    |                    |
|                                 |                                                                                                    | 🕒 01.01.2024: Установлено обновление 2024.01.01                                            |                                                                                                    | _                  |
|                                 | 14.03.2022:                                                                                                    | 🕒 01.01.2024: Установлено обновление 2023.02.10                                            | Подсистемы                                                                                                    | -                  |
|                                 | оощие руководства и инструкции                                                                                                 | 23.10.2023: Установлено обновление 2023.02.09                                              | Нормативно-справочная информация                                                                                                    |                    |
|                                 | 16.01.2024:                                                                                                    | 🕒 23.10.2023: Установлено обновление 2023.02.08                                            |                                                                                                    |                    |
|                                 | Методические рекомендации по оформлению заявок на портале<br>самообслуживания (УСКОРЕНИЕ РЕШЕНИЯ ЗАЯВОК)                       | 23.10.2023: Установлено обновление 2023.02.07                                              |                                                                                                    |                    |
|                                 | Методические рекомендации по ведению заявок.docx                                                                               | 04.09.2023: Установлено обновление 2023.02.06                                              |                                                                                                    | a                  |

Ведомственная отчётность малых форм хозяйствования на селе

![](_page_43_Picture_1.jpeg)

### Единый лист показателей – модуль сбора отчётности на цифровой платформе <u>https://digital-platform.mcx.ru</u>

![](_page_44_Picture_1.jpeg)

## Создание заявки на доступ в модуль посредством входа через «Госуслуги»

![](_page_45_Figure_1.jpeg)

## После первого входа от имени отчитывающейся организации создаётся и направляется заявка на доступ

|                                                 | 🔗 ОТЧЕТНОСТЬ                        | ЗАЯВКИ                               |                          | ٢    | Верси<br>0.0.41 |
|-------------------------------------------------|-------------------------------------|--------------------------------------|--------------------------|------|-----------------|
| олните и отправьте заявку в орган управления АП | К по месту регистрации с целью пре; | доставления вам доступа к работе с ф | ормамн (блоком отчётнос: | тн). |                 |
|                                                 |                                     |                                      |                          |      |                 |
|                                                 |                                     |                                      |                          |      |                 |
| 🕏 Заявка на доступ                              |                                     |                                      |                          |      |                 |
|                                                 |                                     |                                      |                          |      |                 |
| Наименование организации 🛎                      |                                     |                                      |                          |      |                 |
| Индивидуальный предприниматель Фами             | лия003 Имя003 Отчество003           |                                      |                          |      |                 |
| NHH =                                           |                                     |                                      |                          |      |                 |
| 166714169283                                    |                                     |                                      |                          |      |                 |
|                                                 |                                     |                                      |                          |      |                 |
|                                                 |                                     | Роль 🗰                               |                          |      |                 |
| ± 0N0                                           |                                     |                                      |                          |      |                 |

## Порядок работы в Цифровом модуле ЕЛП

Заполнение сведений об организации в Личном кабинете (Профиль СХТП)

Заполнение Единого листа показателей в разделе «Отчетность»

Проверка корректности заполнения данных отчетов

Корректировка данных по результатам проверки

Отправка отчетов на согласование

Подписание согласованных комплектов электронной подписью

Выгрузка XML комплекта «для выгрузки» (для дальнейшей загрузки в 1С: Свод АПК)

## Отчёты, предусмотренные Единым листом показателей

| ÷     | ®         | 🖒 🔒 digita       | l-platform.mcx.ru    |                                               | -                          | Мод            | уль отчетно  | ости          | _                                                                                                    |          | R      | 1 1 4    | ۶ 🕅 | •             | 6                      |
|-------|-----------|------------------|----------------------|-----------------------------------------------|----------------------------|----------------|--------------|---------------|----------------------------------------------------------------------------------------------------|----------|--------|----------|-----|---------------|------------------------|
| • Kai | к состави | итьи⊂ 🚷 ≫ Р      | евизионный сок 🜘 Обн | овите Google 🛛 🖪 Корпорация М                 | МСП [ Единое окно ()) http | os://lk-et.ast | .ral 🐨 Астра | ал-ЭТ [] http | os://lk-et.astral 👖 Конвертировани 🦇 Стань партнером 🦞 Автоматизир                                   | ован 🔇 Н | ювости | 💮 Органь | » д | ругие за<br>В | акладкі И  ~<br>врсия: |
|       | <u>.</u>  |                  |                      |                                               | ОТЧЕТНОСТЬ                 |                | МОИ ЗАЯ      | вки           | ЛИЧНЫИ КАБИНЕТ                                                                                       |          |        |          |     | 1.<br>esia.10 | 0.1006<br>)81430  908  |
|       |           |                  |                      |                                               |                            |                |              |               |                                                                                                    |          |        |          |     |               |                        |
| ~     |           |                  |                      |                                               |                            |                |              |               |                                                                                                    |          |        |          |     | P             |                        |
| C     | лчет      | ГНОСТЬ           |                      |                                               |                            |                |              |               |                                                                                                    |          |        |          |     |               |                        |
|       |           | ип периода<br>од |                      | <ul> <li>Значение</li> <li>2023 г.</li> </ul> |                            | ~              | , Назв       | зание компл   | лекта Организация Статус                                                                             |          |        |          |     |               |                        |
|       |           |                  |                      |                                               |                            |                |              |               |                                                                                                    |          |        |          |     |               |                        |
|       |           |                  |                      |                                               |                            |                |              |               |                                                                                                    |          |        |          |     |               |                        |
|       |           | Hereiture        |                      |                                               | 100                        | Usar           |              | Omorrow       |                                                                                                    |          |        |          |     |               |                        |
|       | No        | комплекта        | Название формы       |                                               | форм                       | ы комг         | ілекта       | период        | Организация/Орган управления АПК                                                                     | Статус   |        |          |     |               |                        |
|       |           |                  |                      |                                               |                            |                |              |               | Индивидуальный предприниматель ХАСЕНОВ ЖАНМЫРСА                                                      |          |        |          | _   |               |                        |
|       | 1.        | Свод АПК         | -                    |                                               |                            | Для            | выгрузки     | 2023 r.       | ССБОЛОВИЧ<br>АДМИНИСТРАЦИЯ НАЗЫВЛЕВСКОГО МУНИЦИПАЛЬНОГО<br>РАЙОНА                                    |          | Соглас | ован     | •   | :             |                        |
|       |           |                  |                      |                                               |                            |                |              |               | TATULA                                                                                               |          |        |          |     |               | _                      |
|       | 2.        | Единый лист      | -                    |                                               | _                          | Для            |              | 2023 r.       | Индивидуальный предприниматель ХАССНОВ ЖАНМЫССА<br>ЕСБОЛОБИЧ                                         |          | Cornac | ован     | 6   |               |                        |
|       |           | показателеи      |                      |                                               |                            | 3910           | лнения       |               | АДМИНИСТРАЦИЯ НАЗЫВАЕВСКОГО МУНИЦИПАЛЬНОГО<br>РАЙОНА                                                 |          |        |          |     |               |                        |
|       |           |                  |                      |                                               |                            |                |              |               | Индивидуальный предприниматель ХАСЕНОВ ЖАНМЫССА                                                      |          |        |          |     |               | _                      |
|       | 3.        | ФЭС              | -                    |                                               |                            |                |              | 2023 r.       | ЕСБОЛОВИЧ<br>АДМИНИСТРАЦИЯ НАЗЫВЛЕВСКОГО МУНИЦИПАЛЬНОГО<br>РИЙОИСТРАЦИЯ НАЗЫВЛЕВСКОГО МУНИЦИПАЛЬНОГО |          | Соглас | ован     | •   | ) :           |                        |
|       |           |                  |                      |                                               |                            |                |              |               | PARUTA                                                                                               |          |        |          |     |               |                        |
|       | 4.        | Мелиорация       | _                    |                                               |                            |                |              | 2023 r.       | Индивидуальный предприниматель ХАСЕНОВ ЖАНМЫРСА<br>ЕСБОЛОБИЧ                                         |          | Соглас | ован     |     |               |                        |
|       |           |                  |                      |                                               |                            |                |              | 100070202     | АДМИНИСТРАЦИЯ НАЗЫВЛЕВСКОГО МУНИЦИПАЛЬНОГО<br>РАЙОНА                                                 |          |        |          |     |               |                        |
|       |           |                  |                      |                                               |                            |                |              |               |                                                                                                    |          |        |          |     |               |                        |